# VCS Download and Login Guide – Personal Devices (Android)

#### **Connecting to the NM Mobile Wireless Network**

| Step 1                            | Step 2 Step 3                     |                                         |  |
|-----------------------------------|-----------------------------------|-----------------------------------------|--|
| Forget any existing NM Wi-Fi      | Connect to NM Mobile and enter    | If received, trust the certificate.     |  |
| networks that are currently       | your Epic username and password   |                                         |  |
| connected on your personal device | (AD credentials) to login.        | Cancel Certificate Trust                |  |
| (ex: NM Guest, NM Mobile).        |                                   |                                         |  |
| Settings Wi-Fi                    | Enter the password for "NMMOBILE" | psn.ise.corp.nm.org                     |  |
|                                   | Cancel Enter Password Join        | Issued by Entrust Certification Authori |  |
| Wi-Fi                             |                                   | Not Trusted                             |  |
| ✓ NMGUEST recured Network         | Username                          | Expires 10/31/20, 9:04:27 AM            |  |
| Forget This Network               | Password                          | More Details >                          |  |

#### Downloading Vocera Collaboration Suite (VCS) onto Your Smartphone

| Step 1                                                                                                    | Step 2                               | Step 3                                                    |
|----------------------------------------------------------------------------------------------------|--------------------------------------|-----------------------------------------------------------|
| Go to Google Play and download the<br>Vocera Collaboration Suite<br>application.<br>Note: You will need to know your Google<br>Play Username and Password. | Once downloaded tap on the VCS icon. | Follow and accept all prompts for installation and login. |
| Step 4                                                                                                    | Step 5                               |                                                           |
| Select OK to Access the Microphone:                                                                                                    | Select Allow to Send Notifications:  |                                                           |

### Logging into the VCS Application

| Step 6                                                                                                    | Step 7                                                                            | Step 8                                   | Step 9                         |
|----------------------------------------------------------------------------------------------------|-----------------------------------------------------------------------------------|------------------------------------------|--------------------------------|
| Tap <b>Personal Device</b> as                                                                                               | For Registration Type, tap                                                        | Enter ' <b>vcs.nm.org'</b> as your       | Create a 4-digit PIN           |
| your device type:                                                                                                    | I have a Username and                                                             | 'Server Name', enter your                | (This will be used after 3 or  |
|                                                                                                    | Password                                                                          | Epic username & password,                | more hours of inactivity.)     |
| Configuration                                                                                                    | < Personal Device                                                                 | then tap <b>Register</b>                 | and the second second second   |
| Select your device type<br>Personal Device<br>Use the option when the device is overall<br>or will be used by only one user | Select Registration Type<br>I have an email with<br>the installation instructions | Configuration Settings Server Name or IP | Enter your PIN<br>Use Touch ID |
| shared between many users                                                                                                   |                                                                                   | Username                                 | 1 2 3                          |
|                                                                                                    | These a Username and                                                              | Password                                 | 4 5 6                          |
|                                                                                                    | r æsmolu                                                                          | Register                                 | 7 8 9<br>#0#5 TOV WXYZ         |
|                                                                                                    |                                                                                   |                                          | 0 3                            |

**NOTE:** VCS works over Wi-Fi or cellular whether you are on an NM campus or not. However, some public Wi-Fi networks (i.e.: Starbucks, hotels) require users to authenticate by accepting terms and conditions. If you do not perform this step, your device may not connect to VCS. You can resolve this by accepting the terms and conditions or disabling Wi-Fi.

## Notification Settings/Behavior for Android Users

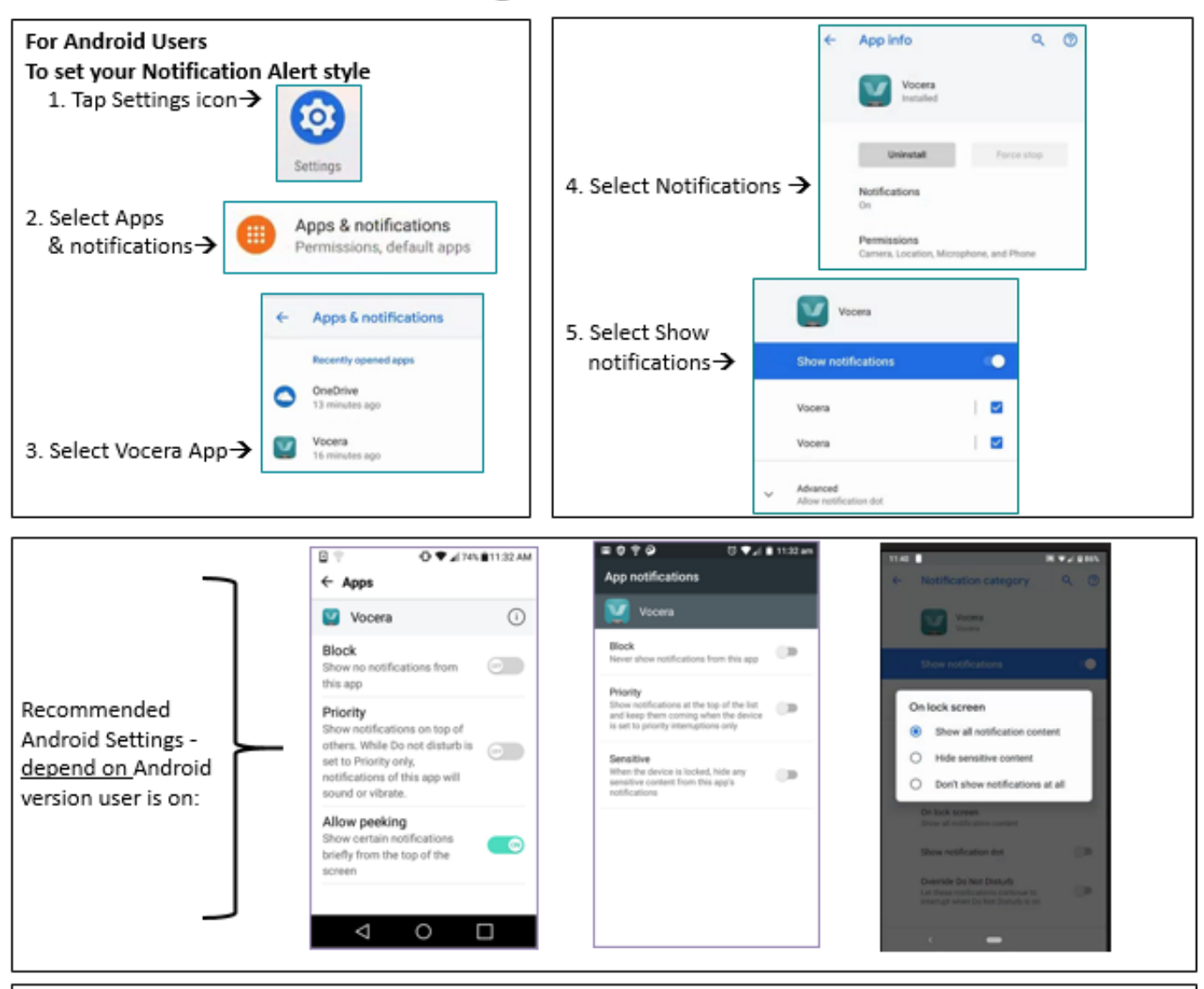

#### Notification Behavior when receiving messages:

If you are in the VCS App but not in the Secure Messages screen, a notification appears at the top of the screen.

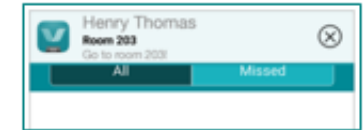

On a locked screen with Hide sensitive content, user will only show that they have a VCS alert with no verbiage. If you're in another App & the VCS App is running in the background, the tone & vibration for the message's priority are played. Depending on your device and operating system, you may see notification text at screen top:

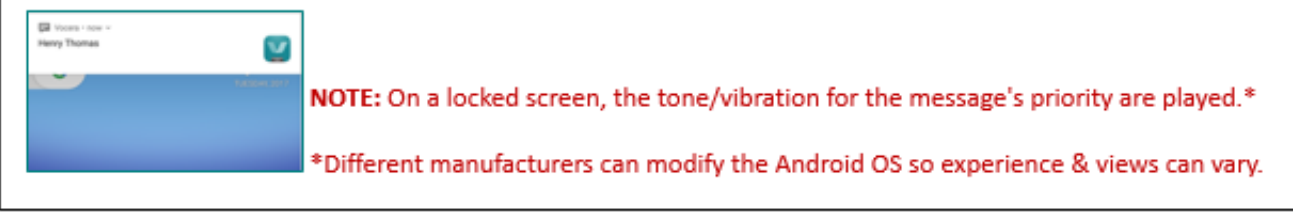